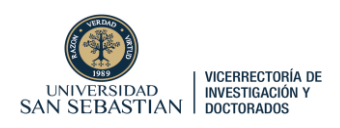

# **GUÍA COMPLETA**

# ¿Cómo obtener Patrocinio de la Universidad San Sebastián para postular a Fondos Concursables a través de PURE?

# Versión: postulación a presentaciones en Congresos

Cada académico/a USS interesado/a en postular a fondos concursables internos (VRID), debe ingresar a la plataforma PURE con su cuenta de usuario y contraseña, a través del siguiente link:

https://researchers.uss.cl/admin/workspace.xhtml

Una vez que ha ingresado en la plataforma, se debe ir a Gestión de Dotaciones.

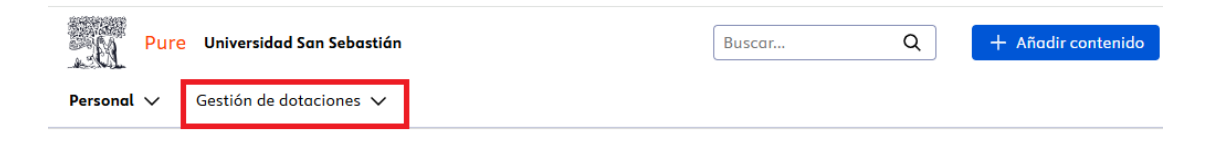

Luego, se debe ir hacia el costado izquierdo, apretar donde dice "Solicitudes", e iniciar una nueva "Solicitud" en el ícono (+)

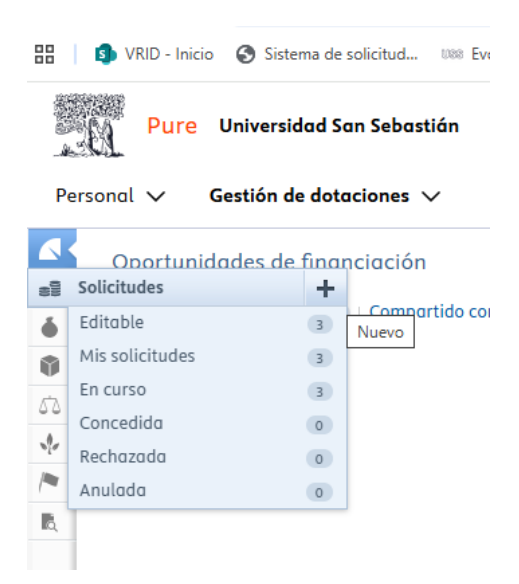

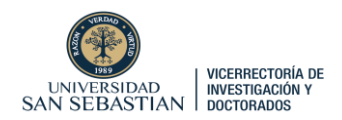

Se desplegará una ventana donde aparecerán opciones de "Tipo de solicitud". Debe seleccionar **"Postulación fondos VRID**", luego **"apoyo a la internacionalización de la investigación".** 

| * Solicitud > APOYO A LA INTERNACI               | ONALIZACION DE LA INVESTIGACION - Pure 5.32.2 - Trabajo: Micros | off Edge                                                                                 | - 0 X                                                                                                    |
|--------------------------------------------------|-----------------------------------------------------------------|------------------------------------------------------------------------------------------|----------------------------------------------------------------------------------------------------|
| <ul> <li>https://researchers.uss.cl/a</li> </ul> | dmin/editor/dk/atira/pure/modules/unitiedprojectmodel/e         | xternal/model/application/editor/applicationeditor.xhtml/scheme=/dk/atira/pure/applicati | ion/applicationtypes&type=/dk/atira/pure/application/applicationtypes/application/vnd_tund/internacionalizalization A* |
| Escoger presentación                             |                                                                 |                                                                                          |                                                                                                    |
|                                                  |                                                                 |                                                                                          |                                                                                                    |
| Guia de presentación                             | all Tipos de solicitud:                                         | POSTULACIÓN ANID                                                                         | APOYO AL DESARROLLO DE LA INVESTIGACIÓN                                                                                |
|                                                  |                                                                 | B POSTULACIÓN CORFO                                                                      | all APOYO A LA INTERNACIONALIZACION DE LA INVESTIGACIÓN                                                                |
| all Solicitud                                    | >                                                               | B POSTULACIÓN OTROS FONDOS PUBLICOS                                                      | APOYO A LA PRODUCTIVIDAD CIENTÍFICA                                                                                    |
| (Q.                                              |                                                                 | B POSTULACIÓN FONDOS PRIVADOS                                                            | all APOYO A REDES DE INVESTIGACIÓN                                                                                     |
|                                                  |                                                                 | IN POSTULACIÓN FONDOS INTERNACIONALES                                                    | B APOYO A TRANSFERENCIA Y LICENCIAMIENTO                                                                               |
|                                                  |                                                                 | B POSTULACIÓN A BECA                                                                     | all BECAS DE POSTGRADO                                                                                                 |
|                                                  |                                                                 | all POSTULACIÓN FONDOS VRID                                                              | >                                                                                                    |
|                                                  |                                                                 | B POSTULACIÓN OTROS EXTERNOS                                                             |                                                                                                    |
|                                                  |                                                                 | ITRASLADO DE PROYECTOS                                                                   |                                                                                                    |
|                                                  |                                                                 | RENOVACIÓN BECAS DOCTORADO                                                               |                                                                                                    |
|                                                  |                                                                 |                                                                                          |                                                                                                    |

Se abrirá un Formulario con una serie de campos para completar. Obligatoriamente debe llenar **todos los campos con un asterisco rojo.** 

|                                                                                              | Solicitud: POSTULACION FONDOS VRID > APOYO A LA INTERNACIONALIZACION<br>DE LA INVESTIGACIÓN                                                                              |
|----------------------------------------------------------------------------------------------|----------------------------------------------------------------------------------------------------|
| EDITAR<br>Metadatos<br>Traducción<br>INFORMACION GENERAL<br>Relaciones<br>Ruta de aprobación | Clasificaciones  Tipo de solicitud POSTULACIÓN FONDOS VRID > APOYO A LA INTERNACIONALIZACION DE Naturaleza del tipo de actividad Añadir naturaleza del tipo de actividad |
| Mostrar                                                                                      | Identificación 👩                                                                                                    |
| HISTORIAL Y COMENTARIOS<br>Historia y comentarios                                            | Título *   Título abreviado   Acrónimo   Resumen   Descripción   Descripción   ID   Añadir ID                                                                            |

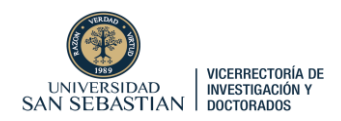

Para cada solicitud de financiamiento, el/la Solicitante USS deberá completar los siguientes campos:

Título: Indicar Nombre del Congreso al que asistirá.

|   | Título *         |          |   |
|---|------------------|----------|---|
| • |                  |          |   |
|   | Título abreviado | Acrónimo | _ |
| 4 |                  |          | ] |

**Resumen:** Debe hacer un Resumen del trabajo de investigación a presentar en el evento científico. máx. 300 palabras/words

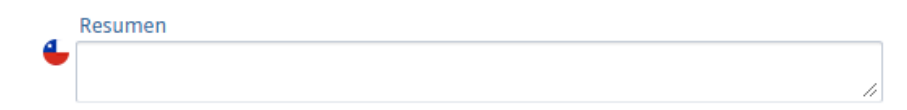

**Descripción:** En 500 palabras debe describir la relevancia del evento, la importancia para la facultad y el potencial de vinculación/redes internacionales que puede lograr el investigador al asistir a este congreso.

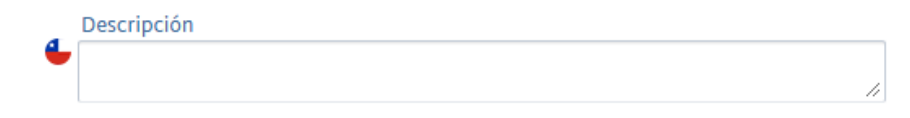

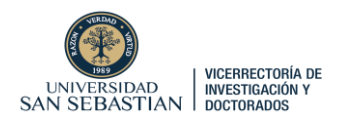

# Solicitante:

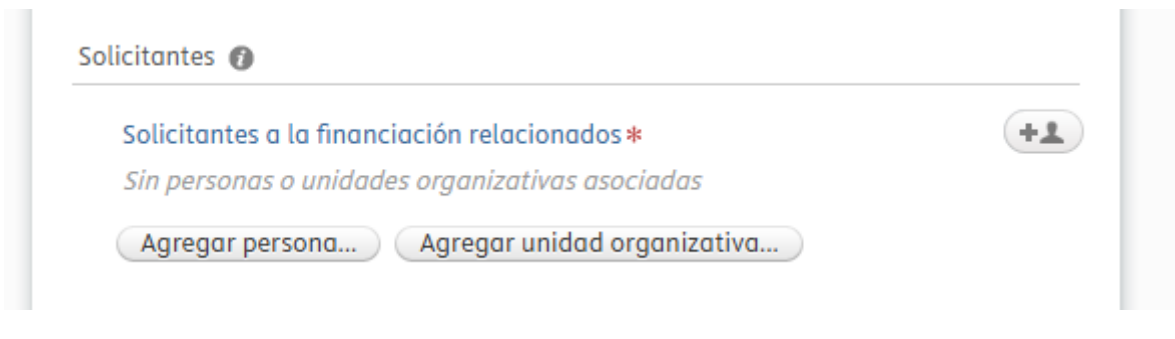

Corresponde únicamente a los datos del postulante o solicitante USS

# Solicitud gestionada por:

| Unidad organizativa de gestión 🗚    |   |
|-------------------------------------|---|
| 🖀 Universidad San Sebastián         |   |
| Unidad organizativa: Universidad    |   |
| Cambiar organización                |   |
| Unidades organizativas de cogestión |   |
| Agregar organización de cogestión   | 1 |

Unidad organizativa de gestión: seleccionar <u>Vicerrectoría de Investigación y</u> Doctorados de la Universidad San Sebastián

Unidad organizativa de cogestión: Se debe seleccionar la <u>Facultad del postulante</u> solicitante

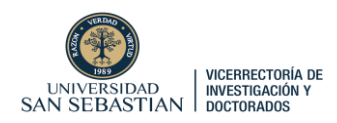

# Socios colaboradores: (No aplica)

| Socio | s colaboradores 👩                  |
|-------|------------------------------------|
| So    | olicitud colaborativa *<br>Sí 💿 No |

#### Oportunidades de financiación

| Oportunidad de financiación |
|-----------------------------|
| Oportunidad de financiación |

Debe seleccionar <u>"Fondo de Apoyo para presentaciones en Congresos Segundo</u> <u>llamado"</u>

#### Fondos

| F | 0 | n | Ч | 05 | 6 |
|---|---|---|---|----|---|
|   | v |   | u | 05 |   |

Financiación \*
Añadir financiación...

Se desplegará una ventana en la que debe seleccionar <u>"Unidad organizativa"</u> y luego seleccionar <u>"Vicerrectoría de investigación y doctorados, Universidad San Sebastián</u>". Luego se debe indicar la <u>cantidad solicitada</u> en el casillero marcado con asterisco rojo.

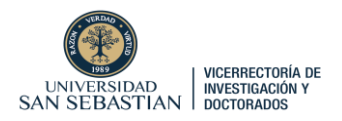

| Añadir financiación                                                        |  |
|----------------------------------------------------------------------------|--|
| Organización de financiación                                               |  |
| Organización financiadora *                                                |  |
| 🖓 Organización externa 🤺 Unidad organizativa                               |  |
| Esquema de financiación del proyecto (programa de investigación)           |  |
| Resumen financiero                                                         |  |
| Financiero<br>Financiero No financiero                                     |  |
| Cantidad solicitada en la divisa de la solicitud Cantidad solicitada * CLP |  |
| Presupuestos                                                               |  |
| Añadir presupuesto                                                         |  |
| Cancelar Crear                                                             |  |

# Fecha límite de presentación

| Fecha límite |        |  |  |
|--------------|--------|--|--|
|              | Land L |  |  |
|              |        |  |  |

Corresponde a la fecha de cierre del concurso 16/05/2025. Se marcará automáticamente una vez que se vincule el Concurso. (cada concurso tiene su fecha de cierre creada, esta se marcará en forma automática al marcar la convocatoria en pasos anteriores).

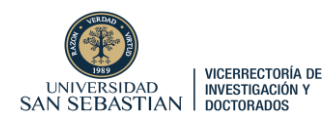

# Estado de financiador (no aplica)

| Fecha en que  | se presentó |  |  |
|---------------|-------------|--|--|
|               |             |  |  |
| Ejemplo: 21/1 | .0/2002     |  |  |
|               |             |  |  |

# Ciclo de vida

| echa de inicio prevista | Fecha de finalización prevista     |
|-------------------------|------------------------------------|
|                         | 1 mm 8                             |
| iemplo: 21/10/2002      | Elemplo: +12 es 12 meses más tarde |

Indicar fechas de inicio y término del congreso

#### **Documentos:**

| Documentos |            |  |  |
|------------|------------|--|--|
|            | Documentos |  |  |
|            |            |  |  |

Se abrirá una ventana donde le aparecerá la opción de "arrastrar" o "buscar" archivos en su computadora.

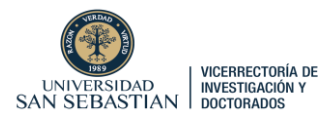

| Añadir documento                                   |          |       |
|----------------------------------------------------|----------|-------|
| Nombre de archivo                                  |          |       |
| Arrastrar el archivo o <b>buscar</b> en su compute | adora.   |       |
|                                                    |          |       |
| Tipo *<br>Solicitud 🔻                              |          |       |
|                                                    | Cancelar | Crear |

Debe subir los siguientes documentos:

- Carta oficial que indique la aceptación de la ponencia, indicando de manera explícita el tipo de presentación (oral o poster). Se priorizarán presentaciones orales.
- Carta de autorización del (de la) Decano/a de la Facultad a la cual pertenece el/la académico (a), que indique el tiempo de ausencia, y que la Facultad proveerá los reemplazos necesarios para el cumplimiento de sus compromisos académicos durante este período (modelo descargable).
- Presupuesto indicando el costo total de la actividad, financiamiento de terceros, y el monto solicitado a la VRID (modelo descargable). EXCEL
- Las certificaciones de los Comités Éticos Científicos que autorizan la realización de la investigación cuyos resultados se presentarán, si corresponde.
- Póliza de seguro médico de viaje internacional. En caso de no presentar esta póliza al momento de su postulación, debe adjuntar cotización. La Póliza definitiva le será exigida al momento de la entrega de los fondos.

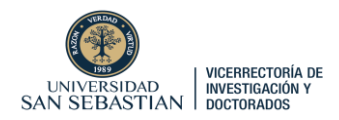

Al añadir los documentos los va a poder visualizar así:

| Añadir documento                                                                                          |                |         |         |
|----------------------------------------------------------------------------------------------------|----------------|---------|---------|
| Nombre de archivo                                                                                         |                |         |         |
| CARTA-APOYO-DECANO-PROYECTO.doc<br>313 KB, application/msword                                             | Reemplazar     |         |         |
| Título de archivo                                                                                         |                |         |         |
| CARTA-APOYO-DECANO-PROYECTO                                                                               |                |         |         |
| Tipo *<br>Patrocinio Facultad 💌                                                                           |                |         |         |
|                                                                                                    | Cancelar Crear |         |         |
| Carta_compromiso_beneficiaria_2025<br>Carta_compromiso_beneficiaria_2025.docx, 57,4 KB Análisis pendiente |                | Mostrar | Modifie |

# Vínculos

| ínculos 🕧     |  |  |
|---------------|--|--|
| Enlaces       |  |  |
| Añadir enlace |  |  |

• Corresponde a información en la web del congreso

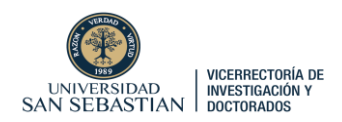

# NO CONSIDERAR LOS SIGUIENTES CAMPOS

| Hitos 👔                |              |      |  |
|------------------------|--------------|------|--|
| Añadir hitos           |              |      |  |
|                        |              |      |  |
|                        |              |      |  |
| Proyecto relacionado   | 0            |      |  |
| Provecto relacion      | ado          |      |  |
| +0                     | 1000         |      |  |
|                        |              |      |  |
| Aplicaciones relacion  | adas 🙆       |      |  |
| Aplicaciones relacion  |              |      |  |
| Aplicaciones rela      | cionadas     |      |  |
| +=1                    |              |      |  |
|                        |              |      |  |
| Dotaciones relaciono   | adas 👔       |      |  |
| Relaciones de la       | concesión    |      |  |
| +6                     |              |      |  |
|                        |              |      |  |
| Revisiones Éticas relo | acionadas    |      |  |
| Povisionos Éticas      | rolacionadas |      |  |
| +A                     | relacionadas |      |  |
|                        |              |      |  |
| Pavisionas relacionas  | das          |      |  |
|                        |              | <br> |  |
| Revisiones             |              |      |  |
| Anddir Revision        |              |      |  |
|                        |              |      |  |
|                        |              |      |  |

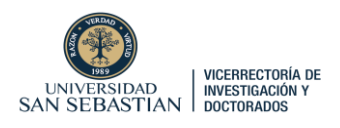

| RC | DL USS                                                            |
|----|-------------------------------------------------------------------|
|    | No existen asociaciones                                           |
| (  | Agregar Rol USS                                                   |
| PA | LABRAS CLAVE                                                      |
|    |                                                                   |
| M  | ACRODISCIPLINA OCDE                                               |
|    | No existen asociaciones                                           |
|    | Agregar Macrodisciplina OCDE                                      |
| O  | BJETIVOS SOCIOECONOMICOS: SEGÚN MANUAL DE FRASCATI, OCDE          |
|    | No existen asociaciones                                           |
|    | Agregar Objetivos Socioeconomicos: Según Manual de Frascati, OCDE |
| AC | EPTACIÓN DE INFORMACIÓN DE SOLICITUD                              |
|    | No existen asociaciones                                           |
|    | Agregar aceptación de información de solicitud                    |

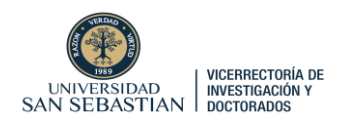

# ENVÍO DE SOLICITUD

Como últimos pasos, se debe apretar "Guardar". Esto guardará su formulario.

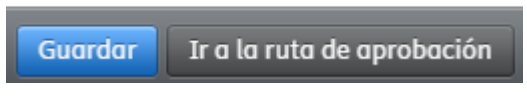

# Luego ir a "Mis solicitudes"

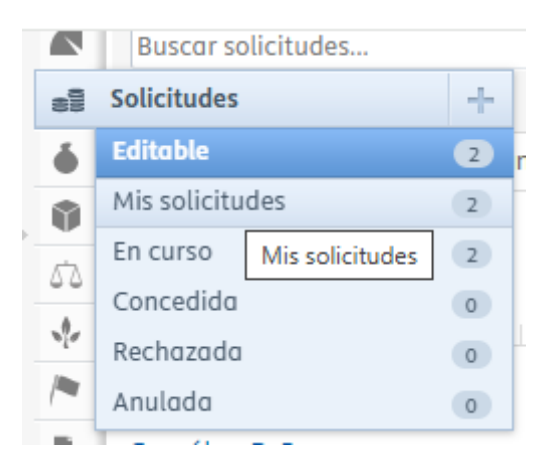

Seleccionar el Borrador guardado de la Solicitud:

| <b>Prueba X D</b><br>Pérez,<br>Juan                              | 63292432 | Agencia<br>Nacional de<br>Investigación | 0,00 CLP |
|------------------------------------------------------------------|----------|-----------------------------------------|----------|
| (Investigador<br>principal)<br>Solicitud:<br>POSTULACIÓN<br>ANID |          | y Desarrollo<br>(ANID)                  |          |

Ir a "1 paso del flujo de trabajo" está esperando su acción.

| 000 | Prueba X D<br>Solicitud: POSTULACIÓN ANID                                                           | ID: 63292432                                                |
|-----|----------------------------------------------------------------------------------------------------|-------------------------------------------------------------|
| Ø   | •                                                                                                   |                                                             |
|     | Identificación                                                                                      | Estado de flujo de trabajo                                  |
|     | Título<br>Prueba X D                                                                                | 1 paso del flujo de trabajo está esperando su acción        |
|     | Fondos                                                                                              | Etapa actual del flujo de trabajo<br>Fase de desarrollo     |
|     | Financiación *<br>Agencia Nacional de Investigación y Desarrollo (ANID)<br>Cantidad solicitada: \$0 | Pasos activos del flujo de trabajo<br>Borrador de propuesta |
|     | Solicitantes                                                                                        | Fecha límite de presentación                                |

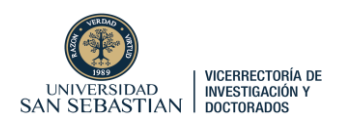

|                                                         | Solicitud: POSTULACION ANID                                                                                                    |                                |
|---------------------------------------------------------|----------------------------------------------------------------------------------------------------|--------------------------------|
| EDITAR<br>Metadatos<br>Traducción                       | No se pueden determinar los pasos del flujo de trabajo externo cuando la aplicación aún está en el paso de borrador de propuesta. Mis pasos activos (1) Todos los pasos |                                |
| INFORMACION GENERAL<br>Relaciones<br>Ruta de aprobación | A la espera de sus acciones (1)<br>> Borrador de propuesta                                                                                                    | Enviar para aprobación interna |
| HISTORIAL Y COMENTARIOS<br>Historia y comentarios       |                                                                                                    | Retirar la solicitud           |
| Y luego el botó                                         | n azul                                                                                                    |                                |

# Luego apretar "Enviar para aprobación interna".

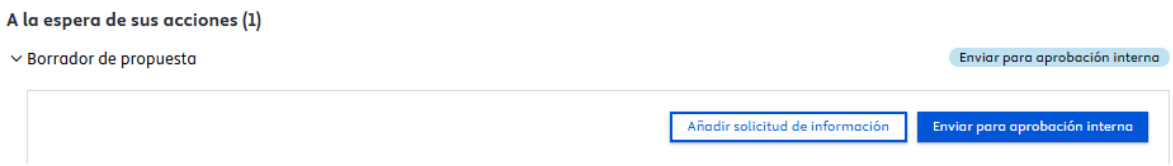

En esta aprobación interna, se desplegará una ventana donde se debe **"Aprobar"** el envío, y escribir un comentario. Luego, se debe apretar el botón azul "Aprobar".

|                          |                 |                                                 | ×                      |
|--------------------------|-----------------|-------------------------------------------------|------------------------|
|                          |                 | Aprobar                                         |                        |
|                          |                 | Comentario                                      |                        |
|                          |                 | Envío                                           | ן                      |
|                          |                 |                                                 |                        |
|                          |                 | Comentario visible para los siguientes grupos 🎧 |                        |
|                          |                 | Colaboradores Editores y Administradores        |                        |
|                          |                 | Solo Administradores de Anlicaciones            |                        |
|                          |                 |                                                 |                        |
|                          |                 | Enviar comentario como mensaje a 🕠              |                        |
|                          |                 | Seleccionar participantes 🗸 🗸                   |                        |
|                          |                 | Cancelar Aprobar                                | 1                      |
| Mis pasos activos (1)    | Todos los pasos |                                                 |                        |
| A la espera de sus accio | nes (1)         |                                                 |                        |
| > Borrador de propuesta  |                 |                                                 | Aprobada (sin guardar) |
|                          |                 |                                                 | Retirar la solicitud   |

Y luego "guardar"

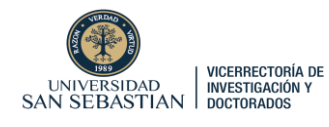

Guardar Ir a la ruta de aprobación

El flujo de trabajo involucra que la VRID revise la solicitud, haga un checklist de los requisitos de la convocatoria. Luego se revisan los resultados y le llegará en la fecha estipulada el resultado del concurso.

| ID: 63292521                      | Solicitud: POSTULACIÓN ANID                              |                         |
|-----------------------------------|----------------------------------------------------------|-------------------------|
| 2 0                               |                                                          |                         |
| EDITAR<br>Metadatos<br>Traducción | Mis pasos activos (1) Todos los pasos Fase de desarrollo |                         |
| Administrar duplicados            | > Borrador de propuesta                                  | Aprobada                |
| INFORMACION GENERAL<br>Relaciones | Fase de aprobación > Revisión Coordinadores Convocatoria | Pendiente de aprobación |
| Ruta de aprobación                | > Validación Subdirector proyectos externos              | No activa               |
| Mostrar                           | > Feedback Subdirector Coordinadores Convocatoria        | No activa               |
| ISTORIAL Y COMENTARIOS            | Fase de envío                                            |                         |
| Historia y comentarios            | > Enviar: Financiador                                    | No activa               |
|                                   | > Esperando respuesta del financiador                    | No activa               |
|                                   | > Respuesta recibida del financiador                     | No activa               |
|                                   | ·                                                        |                         |
|                                   |                                                          | Retirar la solicitu     |